#### Acclink, Ltd

# COUNTERPOINT SQL CONNECTION

#### JUN 2010

### Handy Free Utilities and Applications

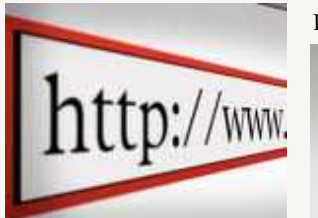

We've been putting in some late hours improving our web site. Besides putting information on what we have to offer, we also have put old issues of the CounterPoint Connection that you can download. We have a page dedicated to some nice free utilities.

Also on the support page we put links so we can remotely access your computer to help solve problems immediately! There is even a fun and games page. So come pay us a visit at **www.acclink.net**  Protect your investment!

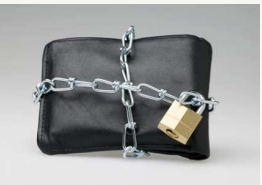

You want to keep your Anti-Virus software current and up to date. So check your software and make sure.

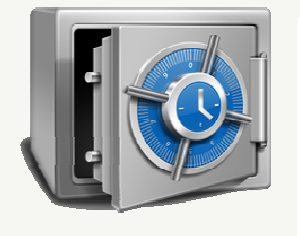

You also want to periodically verify your backup is working. It's great that you put a backup plan in motion. But it won't do you any good if it hit a snag and is no longer backing up. It can be something very simple. Your external USB backup drive, drive letter may have changed. So VERIFY your backup!!

There is nothing like the sinking feeling in your stomach then when you have a crash or virus and all your data is gone forever.

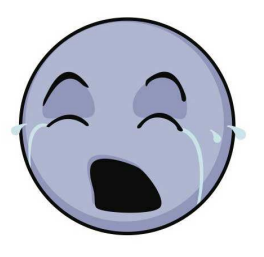

#### **INSIDE THIS ISSUE:**

| New Website             | 1   |
|-------------------------|-----|
| Protect your investment | 1   |
| Data Dictionary         | 1-3 |

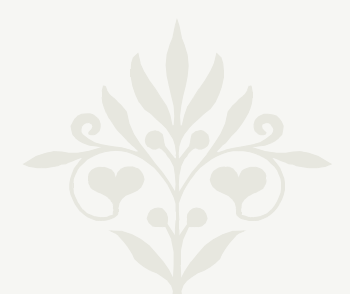

### Using The Data Dictionary in CPSQL

One of the most powerful features and I admit a little daunting, is the data dictionary. You can do a lot of very cool stuff with the data dictionary and some of them are really quite easy.

When you do a lookup for items, customers or anything else. CounterPoint has certain fields it automatically searches. For example when doing a lookup on customers, CounterPoint looks at Customer number, name, phone-1, email, category, and contact-2. But if what your typing is in the comment field it won't find it.

So lets look at a practical example. You have a large customer base with customers in many cities. So when looking up a John Smith you get lots of hits. To help quickly reduce the number of hits you want to enter the city. But when you do, nothing happens. Because CounterPoint does not search the city field. Well it didn't until now. Because I'll show you how to add it to the list of fields searched. (This technique works with any lookup. So you can use it for items, vendors, etc as well.)

Go to / Setup / System / Configuration / -- Data Dictionary. Two windows will open up. The "System Data Dictionary" and the "Data Dictionary". Sometimes the windows will overlap and you may need to move them to get access.

#### ACCLINK, LTD COUNTERPOINT SQL CONNECTION

First in the "System Data Dictionary" window. Click the Tables drop down and select AR. This shows the customer tables. Now find the AR\_CUST table in the table area. This is the main customer table. Click it.

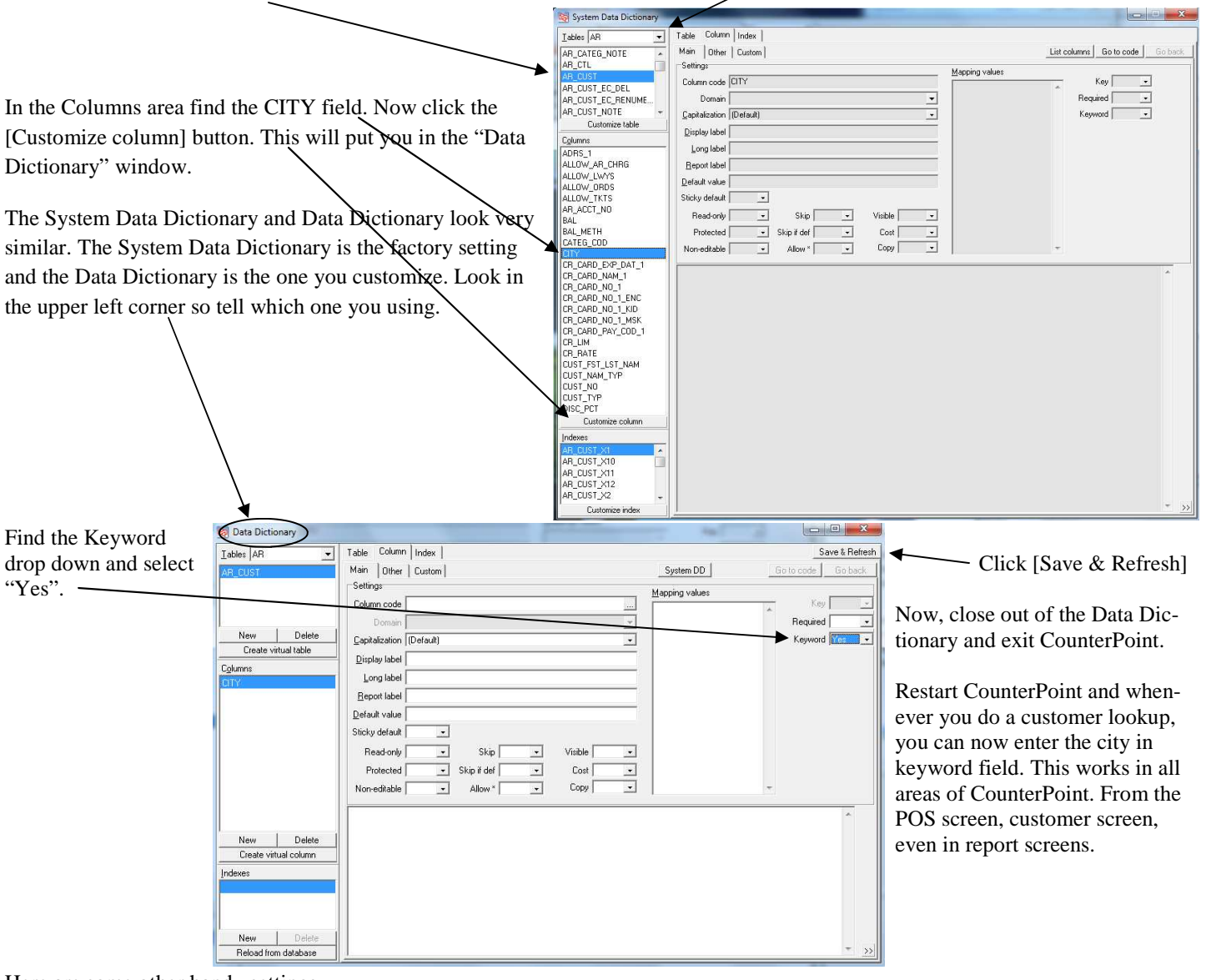

Here are some other handy settings.

Protected: You must click the Lock icon before you can edit the field.

Default value: When adding a new record, field will default to what is entered here.

Read-only: You can view but can't change the value. If used along with default value you can preset a value the user can't change. For example limit warranty to day only.

| Fable Column          | Index                  | Save & Refresh               |
|-----------------------|------------------------|------------------------------|
| Main Other            | Custom                 | System DD Go to code Go back |
| Settings              |                        | Mapping values               |
| Column code           |                        | Key 🗸                        |
| Domain                | <b>_</b>               | Required -                   |
| <u>Capitalization</u> | (Default)              | Keyword Yes 👻                |
| <u>D</u> isplay label |                        |                              |
| Long label            |                        |                              |
| <u>R</u> eport label  |                        |                              |
| <u>D</u> efault value |                        |                              |
| Sticky default        | -                      |                              |
| Read-only             | ▼ Skip ▼ Visible ▼     |                              |
| Protected             | ▼ Skip if def ▼ Cost ▼ |                              |
| Non-editable          | Allow *      Copy      |                              |

| System Da                        | sta Dictionary  |                |                    |                 |             |                 |           |
|----------------------------------|-----------------|----------------|--------------------|-----------------|-------------|-----------------|-----------|
| Tables AR                        | <u>.</u>        | Table Column   | Index              |                 |             |                 |           |
| IM_INV<br>IM_INV_CELL            | Data Dictionar  | than teac<br>Y | 1- 1               |                 | - Lann      | 1 10            | _101 ×    |
| IM_ITEM                          | I ables AR      | •              | Table C            | olumn Index     |             | Save            | & Refresh |
| IM_ITEM_NO<br>IM_ITEM_PRI<br>Cus | AR_CUST         |                | Main (<br>Settings | Other   Custom  | System DI   | 0 Go to code    | Go back   |
| Columna                          |                 | 100            | Column             | code            | <u></u>     | Kasy            | -         |
| SER_PROMP                        | l               | -              | Do                 | nan             | -           | Required        | -         |
| SER_PROMP                        | New             | Delete         | Çapitaliz          | ation (Default) | -           | Keyword 🛛       | -         |
| SHORT_DESI                       | Lieale vi       | tuai table     | Display            | label           | Mapping     | values          |           |
| STAT                             | Columns         |                | Long               | label           |             |                 | -         |
| STAT_DAT                         | WARR PRD 1      | <u></u>        | Report             | label           |             |                 |           |
| SUBCAT COL                       |                 | 1              | Liebour            |                 |             |                 |           |
| TAX_CATEG_                       |                 | 1              | Derauty            | aiue lo         | 1           |                 | 2         |
| URL URL                          |                 |                | Sticky de          | itauk 🔄         |             |                 |           |
| WARR PRD                         |                 |                | Read               | only Yes        | Skip        | Visible         | -         |
| WARR PRD                         |                 | -              | Prote              | cted 🔄          | Skip if del | Cost            | •         |
| WARR UNIT                        | 20201015 224    | <u> </u>       | Non-edi            | table 🔹         | Allow *     | + Copy          |           |
| Custr                            | New             | Delete         |                    |                 | Sector Sec  | - Aller Country | -         |
| Indexes                          | Liests vito     | ual column     |                    |                 |             |                 | -         |
| IM_ITEM_XT                       | Indexes         |                |                    |                 |             |                 |           |
| IM_ITEM_X2                       | IM_ITEM_PRICE_1 |                |                    |                 |             |                 |           |
| Cus                              |                 |                |                    |                 |             |                 |           |
|                                  | 12              |                |                    |                 |             |                 |           |
|                                  | New             | Delete         |                    |                 |             |                 | -1 []     |
|                                  | Reload from     | n database     |                    |                 |             |                 | 1 22      |

| Price decima <u>l</u> s  | 2 |                |
|--------------------------|---|----------------|
| <u>Q</u> ty decimals     | 0 |                |
| Warranty period 1        | 0 | Days           |
| Warranty period <u>2</u> | 0 | Days<br>Months |
| Prompt for description   |   | Years          |

When entering the warranty period, by default you can select between Day, Month, or Years. With this change to the Data Dictionary the only valid choice is days.

Visible: If no, field is removed from the data entry form.

Display label: Change the description in forms. For example change Cust\_No to Client.

Keyword: Add this field to the keyword search when doing a lookup.

On the other tab you can set limits on numeric values:

#### **Rules for customizing System columns**

The software enforces these rules:

- If the "key" setting in the Data Dictionary is specifically set to "Yes" or "No" for a System column, you cannot change it.
- You cannot change the "Domain" of system-defined columns.
- If System column is "required", you cannot change it.
- If System column is "read-only", you cannot change it.
- If System column is "Uppercase" capitalization, you cannot change it.

## While not enforced by the software, you should observe these rules:

- Do not change the storage values of System-defined mapping values. (e.g., for ITEM\_TYP, do not change "I" in mapping value "I=Inventory")
- When setting mapping values, do not include a space before or after the equal sign (=)
- Do not delete System-defined mapping values.
- Do not expand System-defined numeric ranges.
- If a System-defined column specifically disables the "Allow \*" checkbox, do not enable it.
- Do not enable editing of a "Non-editable" System-defined column.
- If a System-defined column specifically disables the "Copy" checkbox, do not enable it.

There's much more that can be done with the data dictionary, but we'll cover more in a future issue.

The most important thing you <u>MUST</u> remember about customizations is documenting what you've done. (And I don't mean a post-it note.) First a circumstance may come up where your customization causes a problem and you need to remove or modify it. Also when upgrading to the next version of CounterPoint you may find the table you modified no longer exist or has changed.

Think through your customization. You think it would be nice to restrict zip codes to 5 digits. This will reduce the chance of incorrectly entered zip codes. But what if your customer is from Canada? Or you force a first and last name for customers, what if it's a company? So think it out.

| System Data Dictionary                                                                                                    |                                                                                                    | <u>_  ×</u>                                                          |
|----------------------------------------------------------------------------------------------------|----------------------------------------------------------------------------------------------------|----------------------------------------------------------------------|
| Iables AR 🔯 Data Dictionary                                                                                                    |                                                                                                    |                                                                      |
| IM_HOT_CC<br>IM_HOT_CC<br>IM_INT_CC<br>IM_INV_CC<br>IM_ITEM<br>IM_INV_CC<br>Cglumns<br>STK_UNIT<br>SUBCAT_CC<br>VARR_PRI<br>WARR_UNI<br>WARR_UNI<br>WEIGHT<br>UNI<br>WITEM SCREEN<br>Create virtual column | Table Column Index<br>Main Other Custom<br>Numeric<br>Nag value 20<br>Mag value 30<br>Decimals 0<br>Implied decimal<br>Lookup Table<br>Lookup field<br>Lookup field<br>Lookup field<br>Lookup fiely<br>Validate lookup<br>Validate lookup | Save & Refresh System DD Go to code Go back Range Positive Yes  Zero |
| IM_TEM_X         Indexes           IM_TEM_X         IM_ITEM_YRICE_1           IM_TEM_X         IM_ITEM_YRICE_1           IM_TEM_XR         IM_TEM_YRICE_2           Cust         New         Delete           Reload from database         Reload from database                                                                                                    |                                                                                                    | 33                                                                   |